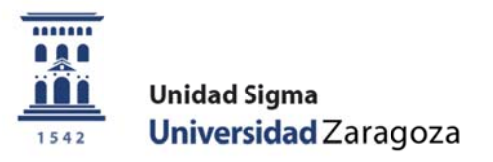

# Guía

# Firma digital de actas (FIRMDIGUZA)

Mayo de 2018

Unidad Sigma. Vicegerencia Académica

versión 1.3

# <u>ÍNDICE</u>

# 1. INTRODUCCIÓN

## 2. GESTIÓN DE CALIFICACIONES Y ACTAS EN CDS10

- 2.0. Acceso a Campus Docente SIGMA (CDS10)
- 2.1. Introducción de calificaciones
- 2.2. Traspaso de calificaciones al acta
- 2.3. Reenvío de actas a la firma

### **3. CIRCUITO DE FIRMAS**

### 4. HERALDO

5. IMPRESIÓN DE LAS ACTAS

#### **1. INTRODUCCIÓN**

La funcionalidad que aquí se presenta tiene como objetivo permitir la firma digital de las actas, mediante el uso de certificado electrónico, por parte del profesorado.

Se muestra la gestión habitual de la introducción de notas y su traspaso a las actas por parte del profesorado en la aplicación CDS10, y desde ahí, apuntar las novedades que introduce la nueva gestión. Después, pasaremos a ver el proceso de firma digital en el circuito de firmas, y las posibilidades de gestión y control de las actas firmadas. Y finalmente, la impresión de las actas, tanto de las firmadas electrónicamente como de las que no, las que se firmen a mano como hasta ahora.

# 2. GESTIÓN DE CALIFICACIONES Y ACTAS EN CDS10

#### 2.0. Acceso a Campus Docente SIGMA (CDS10)

El acceso a la aplicación, que es tipo web, está disponible en https://sia.unizar.es

Si se desea, también se puede acceder desde el portal de personal docente e investigador de la web de la Universidad de Zaragoza (<u>http://www.unizar.es/personal-docente-e-investigador</u>), pulsando sobre el enlace a tal efecto dispuesto en la imagen

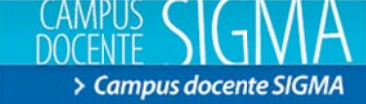

El enlace a la firma electrónica de actas se encuentra en el bloque de enlaces de la derecha:

# Campus Docente SIGMA (CDS)

- Novedades, avisos e incidencias
   Recomendaciones de uso
- > Requisitos de acceso
- > Manual de usuario
- > Firma electrónica de actas
- > Manual de la aplicación "Pizarra"
- > Preguntas más frecuentes
- Condiciones de servicio

l,

#### 2.1. Introducción de calificaciones

En primer lugar, el sistema presenta el conjunto de grupos del encargo docente anual del profesor, para que seleccione el grupo con el que se va a trabajar, lo cual es siempre el primer paso a dar.

| Jocente SIGMA                  |                    |              |               |                 |                                                                                      |                                        | Clave : 0000                                          | Perfil : CDSP          | Usuario/a - PUEYO ARGÓN, JOSÉ                                                                                                    |
|--------------------------------|--------------------|--------------|---------------|-----------------|--------------------------------------------------------------------------------------|----------------------------------------|-------------------------------------------------------|------------------------|----------------------------------------------------------------------------------------------------|
| PUS DOCENTE > Seleccia         | ianar ssignatura/j | hete         |               |                 |                                                                                      |                                        |                                                       |                        |                                                                                                    |
| ofesor/a                       |                    | 205É ANTONIO | D PUEYO ARGÓN |                 |                                                                                      |                                        |                                                       |                        |                                                                                                    |
| ección de asig                 | gnaturas/          | /grupos      |               |                 |                                                                                      |                                        | _                                                     |                        |                                                                                                    |
| 2                              | 017/8 Anual -      | 1            |               |                 |                                                                                      |                                        |                                                       |                        |                                                                                                    |
| académico 2<br>Estudios oficia | 1017/18 Anual 💌    | 1            |               |                 |                                                                                      |                                        |                                                       |                        |                                                                                                    |
| Estudios oficia                | iales              | Código =     | Asignatura ‡  | Grupo ‡         | Centro :                                                                             | Periodo <sup>2</sup>                   | Tipo docencia =                                       |                        | Titulación *                                                                                                    |
| académico Z                    | iales              | Código =     | Asignatura ‡  | Grupo :<br>No 1 | Centro :<br>103 Facultad de Filosofia y Letras                                       | Periodo =<br>Segundo Semestre          | Tipo docencia =<br>Clase Magistral                    | 419<br>On              | Titulación =<br>Graduado en Geografía y<br>denación del Territorio                                                                          |
| académico X                    | ales               | código :     | Asignatura ‡  | Grupo:          | Centro :<br>103 Facultad de Filosofia y Letras<br>103 Facultad de Filosofia y Letras | Periodo :<br>Segundo Semestre<br>Anual | Tipo docencia =<br>Clase Magistral<br>Clase Magistral | 419<br>On<br>328<br>Of | Titulación :<br>Graduado en Geografía y<br>denación del Territorio<br>Néster Universitario en<br>refenación Territorial y<br>Redioambiental |

Elegido el grupo, CDS10 muestra la lista de estudiantes correspondiente. Para introducir las calificaciones finales, el profesor puede optar, básicamente, entre la introducción manual o la carga desde un fichero excel. También, si así lo dispone previamente, puede hacer que las calificaciones finales se generen, completa o parcialmente, a través de plantillas, en las que se puede ir calificando diversas partes (por ejemplo, exámenes parciales) de la asignatura. Para cada una de estas posibilidades dispone de las correspondientes opciones de menú, en el marco de la izquierda de la pantalla.

Sea cual sea el sistema elegido, el resultado final ha ser que queden informadas las calificaciones finales de los estudiantes, que tanto si se han generado desde plantilla, como si se cargan desde un excel, como si se quieren introducir a mano, están en la opción de menú Calificaciones / Calificar finales, con un desplegable en el que sale la convocatoria que toca, por defecto (que se puede cambiar si es necesario).

En el ejemplo que mostramos en la pantalla que hay a continuación, hemos informado a mano, directamente sobre las casilla correspondientes, la nota de unos cuantos estudiantes.

| cente SIGMA                                        |                                                          |                                                                                         |                 |     |                    |                         | Clave : 0000 | Perfil : CDSP | Usuario/a - PUEYO ARGÓN, JOSÉ A |
|----------------------------------------------------|----------------------------------------------------------|-----------------------------------------------------------------------------------------|-----------------|-----|--------------------|-------------------------|--------------|---------------|---------------------------------|
| US DOCENTE > Califica                              | ciones > Calificar finales                               |                                                                                         |                 |     |                    |                         |              |               |                                 |
| ofesor/a<br>ntro<br>ignatura<br>upo<br>po docencia | 008/<br>109 - Fecul<br>27405 Intra<br>211<br>Close Magin | NTONIO PUEYO ARGÓN<br>ad de Economía y Empresa<br>ducción a la economía aplicada<br>rel |                 |     |                    |                         |              |               |                                 |
| lificaciones fin                                   | nales                                                    | 1-3mo ×                                                                                 |                 |     |                    |                         |              |               |                                 |
|                                                    | Datos e                                                  | le los alumnos                                                                          |                 |     | Profess            | sr/a                    |              | Actas         |                                 |
|                                                    | DNI † NIA †                                              | Apellidos ‡                                                                             | Nombre ‡        |     | Calificación final | 1 - Junio               | 1 - Junio    |               | 2 - Septiembre                  |
| 0                                                  |                                                          |                                                                                         | JAVIER          | 9,5 | 0                  | Matricula de honor 💌    | -            |               |                                 |
| 0                                                  |                                                          |                                                                                         | ALEJANDRO       | 9   | 0                  | Sobresaliente           |              |               |                                 |
| 0                                                  | c                                                        |                                                                                         | CÉSAR           | 8   | 0                  | Notable                 |              |               |                                 |
| 0                                                  | 2                                                        |                                                                                         | CARLA           | 7   | 0                  | Notable                 |              |               |                                 |
| 0                                                  |                                                          |                                                                                         | PABLO           | 6   | 0                  | Aprobado                |              |               |                                 |
| 0                                                  | t i                                                      |                                                                                         | ILISA           | 5   | 0                  | Aprobado                |              |               |                                 |
| 0                                                  |                                                          |                                                                                         | PABLO           | 4   | 0                  | Suspenso                |              |               |                                 |
| 0                                                  |                                                          |                                                                                         | AVIER           |     | 0                  | Pendente de calificar   |              |               |                                 |
| 0                                                  | <b>C</b> 2                                               |                                                                                         | ARHAU           |     | 0                  | Pendente de calificar 🔳 |              |               |                                 |
| 0                                                  |                                                          |                                                                                         | RANCISCO JAVIER |     | 0                  | Pendente de calificar   |              |               |                                 |
| -                                                  |                                                          |                                                                                         |                 |     |                    |                         |              |               |                                 |

Basta con introducir la nota numérica, con un decimal; la calificación cualitativa la da el sistema. Solo hay que elegirla cuando la nota numérica da pie a más de una posible evaluación cualitativa (básicamente Sobresaliente / Matrícula de Honor).

Una vez introducidas las calificaciones (o mejor, sobre todo si hay muchos estudiantes, cada cierto tiempo para evitar pérdidas de trabajo), hay que grabarlas, pulsando sobre el botón que aparece al final de la lista de alumnos. Si todo va como debe, aparece un aviso indicando que se han grabado correctamente las calificaciones, como se ve en la imagen siguiente:

| Professor/a<br>Centro<br>Asignatura<br>Corae<br>Tipo docencia |                 |                |                                                  |                       |                |
|---------------------------------------------------------------|-----------------|----------------|--------------------------------------------------|-----------------------|----------------|
| Calificaciones finales                                        |                 |                |                                                  |                       |                |
| Europeatutus.                                                 | (1-3aw 🖉        | ſ              | <ol> <li>Se han grabado correctamente</li> </ol> | las calificaciones    | Actas          |
| 1994 F 1994                                                   | A S Apollides F | tionity        |                                                  | loeptar               | 2 - Keptlenden |
| 0                                                             |                 | and the second | e 0                                              | (Periodi de herro (A) |                |
| 0                                                             |                 |                | 1 0                                              |                       |                |
| 0                                                             |                 |                | * 0                                              |                       |                |
| 0                                                             |                 |                | 7 O                                              |                       |                |
| 8                                                             |                 |                | · 0                                              |                       |                |
| 0                                                             |                 |                |                                                  |                       |                |

A los alumnos que se se dejan sin calificar ("Pendiente de calificar"), el sistema asignará finalmente (en el momento del cierre del acta y de la carga en su expediente) la calificación de "No presentado".

Cualquier profesor con acceso en CDS10 al grupo puede grabar notas, y ver lo que otros profesores del grupo han grabado; la grabación no lleva las notas, en principio, a ningún sitio, sólo las deja en el "espacio del profesor", listas para el siguiente paso.

Se puede grabar tantas veces como sea necesario. Una vez el profesor tiene todas la notas grabadas, el siguiente paso es el traspaso de las calificaciones al acta, que sólo pueden hacer los profesores que tengan responsabilidad de firma en ella.

#### 2.2. Traspaso de las calificaciones al acta

Grabadas las notas, hay que pasarlas al acta. Para ello, el profesor o profesores que vayan a realizar este trámite, tienen que ir a la opción de menú Actas de examen. En la pantalla correspondiente, se les mostrará la cabecera del acta, que tienen que seleccionar pulsando, como siempre, sobre el botón con la flecha. Para poder realizar esta gestión, es necesario que el acta esté generada y abierta. Si no lo está CDS10 informa que el acta no existe, o que está cerrada. Y si el profesor no tiene responsabilidad de firma en el acta, le dice que "no está asociado a esta versión del acta".

La pantalla para elegir el acta es la siguiente:

Guía Firma digital de actas - v1.3

| ampus Docente SIGNA           |                                                                  |           |             |                   |           |                               | Clave : 0000 | Perfil : CDSP | Usuario/a - PUEYO ARGÓN, JOSÉ ANTONIA |
|-------------------------------|------------------------------------------------------------------|-----------|-------------|-------------------|-----------|-------------------------------|--------------|---------------|---------------------------------------|
| CAMPUS DOCENTE > Actes de sua | man                                                              |           |             |                   |           |                               |              |               |                                       |
| Profesor/a<br>Centro          | IOSÉ ANTONIO PUEVO AROÓN<br>109 - Fecultad de Economía y Empresa |           |             |                   |           |                               |              |               |                                       |
| Asignatura                    | 27405 Introducción a la economía aplicada                        |           |             |                   |           |                               |              |               |                                       |
| Grupo                         | 213                                                              |           |             |                   |           |                               |              |               |                                       |
|                               |                                                                  |           |             |                   |           |                               |              |               |                                       |
|                               |                                                                  |           | -8-         | -0-               | -0-       |                               |              |               |                                       |
|                               |                                                                  |           | Seleccionar | Pecha<br>revisión | Traspasar |                               |              |               |                                       |
|                               | Convocatoria *                                                   | Versión * | Colectivo * | Tribunal *        | Estado #  |                               | Observa      | ciones *      |                                       |
| 0                             | 1 - June                                                         | 1         | Acta Global | N.                | Abierta   | No se ha realizado el tramese |              |               |                                       |

Para traspasar, basta con ir al botón correspondiente de la línea de acción superior, y pulsar sobre él (previamente, si se desea, se pueden informar las fechas de revisión de examen previstas; pero no es obligatorio para poder traspasar). Tras marcar "Traspasar", CDS10 pregunta "¿Desea traspasar las calificaciones al acta?", y ofrece un botón de "Aceptar", pulsando sobre el cual se produce el traspaso.

| us Docente SIGMA                            |                                                                                                    |             |                          |                                                                                                    | Clave : 0000                                                                                                    | Perfil : CDSP | Usuario/a - PUEYO ARGÓN, JOSÉ ANTO |
|---------------------------------------------|----------------------------------------------------------------------------------------------------|-------------|--------------------------|----------------------------------------------------------------------------------------------------|----------------------------------------------------------------------------------------------------|---------------|------------------------------------|
| ANING DOCENTE > Actes de coa                | nen (                                                                                                    |             |                          |                                                                                                    | and the second second se |               |                                    |
| Profesor/a<br>Centro<br>Asignatura<br>Grupo | IOSÉ ANTORIO PURYO ANDÓN<br>109 - Pacultad de Economia y Diropresa<br>27405: Dirodución a la economía aplicada<br>211 |             |                          |                                                                                                    |                                                                                                    |               |                                    |
| Tipo docencia                               | Class Hopistral                                                                                                    |             |                          |                                                                                                    |                                                                                                    |               |                                    |
| raspasar calificacio                        | ones al acta                                                                                                    |             |                          |                                                                                                    |                                                                                                    |               |                                    |
|                                             |                                                                                                    |             |                          |                                                                                                    |                                                                                                    |               |                                    |
|                                             |                                                                                                    |             | 1227 22-2                |                                                                                                    |                                                                                                    |               |                                    |
|                                             |                                                                                                    |             | •                        | F                                                                                                    |                                                                                                    |               |                                    |
|                                             |                                                                                                    | Seleccionar | Fecha Traspa             | nsat.                                                                                                    |                                                                                                    |               |                                    |
| - Información                               |                                                                                                    | Seleccionar | Fecha<br>revisión        | sac                                                                                                    |                                                                                                    |               |                                    |
| Información<br>dDeses traspusa              | r has calificaciones al acta?                                                                                         | Seleccionar | Fecha<br>revisión        | Land Contraction of Contraction of C |                                                                                                    |               |                                    |
| - Información                               | r has calificaciones al acta?                                                                                         | Seleccionar | Pecha Izsga              | Line Contraction                                                                                                    |                                                                                                    |               |                                    |
| Información<br>(Deusea trataplita           | r las calificaciones al acta?                                                                                         | Selectionsr | Fecha Transe<br>revisión | LINE C                                                                                                    |                                                                                                    |               |                                    |

Se pueden hacer tantos traspasos como sean necesarios, en tanto en cuanto no se haya cerrado el acta.

Como resultado del traspaso, aparece una pantalla que informa del resultado, mostrando los casos en los que ha habido alguna incidencia, con la correspondiente indicación. Por ejemplo, todos los alumnos a los que no se les ha puesto nota, aparecen con el aviso "El alumno no tiene calificación".

Guía Firma digital de actas - v1.3

| ocente SIGMA                                            |                                                                                                    |                                               |     | Clave : 0000                                                                                                    | Perfil : CDSP | Usuano/a - PUEYO ARGÓN, JOSÉ |
|---------------------------------------------------------|----------------------------------------------------------------------------------------------------|-----------------------------------------------|-----|----------------------------------------------------------------------------------------------------|---------------|------------------------------|
| PUS DOCENTE > Actas de e                                | cartan                                                                                                    |                                               |     |                                                                                                    |               |                              |
| rofesor/a<br>entro<br>signatura<br>rupo<br>ipo docencia | 1096 ANTONIO PUERO ANDÓN<br>109 - Yaoutad de Economia y Empresa<br>2740: Introdución a la economía aplicada<br>201<br>Class Magistral |                                               |     |                                                                                                    |               |                              |
| ispasar calificad                                       | ciones al acta                                                                                                    |                                               |     |                                                                                                    |               |                              |
|                                                         |                                                                                                    |                                               |     |                                                                                                    |               |                              |
| raspaso de calificacion                                 | nes a las actas se ha realizado con el siguiente resultado<br>Apellidos y nombre                                                      | Seleccionar Fecha Inspasar<br>revisión<br>DNI | NIA |                                                                                                    | Mensaje       |                              |
| raspaso de calificacion                                 | ves a las actas se ha realizado con el siguiente resultado                                                                            | Seleccionar recha IIISIDASAC                  | NIA | El alumno no tiene calificación                                                                                                    | Mensaje       |                              |
| raspaso de calificacion                                 | nes a las actas se ha realizado con el siguiente resultado<br>Apellidos y nombre                                                      | Selectionar Fecha Insonant<br>revisión DNI    | NIA | El alumno no tiene colificación<br>El alumno no tiene colificación                                                                                                    | Mensaje       |                              |
| raspaso de calificacion                                 | nes a las actas se ha realizado con el siguiente resultado                                                                            | Selectionar Fecha Insonaet                    | NIA | El alumno no tene calificación<br>El alumno no tene calificación<br>El alumno no tene calificación                                                                                                    | Mensaje       |                              |
| raspaso de calificacion                                 | Apellidos y nombre<br>D INVER<br>MO                                                                                                   | Selectionar Fecha Inspace                     | NIA | El alumo no tene colficación<br>El alumo no tene colficación<br>El alumo no tene colficación<br>El alumo ante colficación                                                                                                    | Mensaje       |                              |
| aspaso de calificacion                                  | nes a las actas se ha realizado con el siguiente resultado                                                                            | Selectionar revisión Insonant                 | NIA | El alumno no tene calificación<br>El alumno no tene calificación<br>El alumno no tene calificación<br>El alumno no tene calificación<br>D alumno no tene calificación                                                                                                    | Mensaje       |                              |
| raspaso de calificacion                                 | Nes a Las actas se ha realizado con el siguiente resultado<br>Apellidos y nombre<br>10 Janvizes<br>100                                | Selectionar Fecha Inspace                     | NIA | El alumno no trane calificación<br>El alumno no trane calificación<br>El alumno no trane calificación<br>El alumno no trane calificación<br>El alumno no trane calificación<br>El alumno no trane calificación                                                                                                    | Mensaje       |                              |
| raspaso de calificacion                                 | nes a las actas se ha realizado con el siguiente resultado                                                                            | Selectionar recha Insunant                    | NIA | El alumno no tener calificación<br>El alumno no tener calificación<br>El alumno no tener calificación<br>El alumno no tener calificación<br>El alumno no tener calificación<br>El alumno no tener calificación<br>El alumno no tener calificación                                                                                                    | Mensaje       |                              |
| raspaso de calificacion                                 | nes a las actas se ha realizado con el siguiente resultado<br>Apellidos y nombre<br>10 Jav/188<br>MO                                  | Selectionar Fecha Inspase<br>revisión ONI     | NIA | El alumno no trana calificación<br>El alumno no trana calificación<br>El alumno no trans calificación<br>El alumno no trans calificación<br>El alumno no trans calificación<br>El alumno no trans calificación<br>El alumno no trans calificación<br>El alumno no trans calificación                                                                                                    | Mensaje       |                              |
| traspaso de calificacion                                | nes a las actas se ha realizado con el siguiente resultado                                                                            | Selectionar recha Insunant                    | AIN | El alumno no brene calificación<br>El alumno no brene calificación<br>El alumno no brene calificación<br>El alumno no brene calificación<br>El alumno no brene calificación<br>El alumno no brene calificación<br>El alumno no brene calificación<br>El alumno no brene calificación<br>El alumno no brene calificación                                                                                                    | Mensaje       |                              |
| traspaso de calificacion                                | nes a las actas se ha realizado con el siguiente resultado<br>Apellidos y nombre<br>TO JAVIER<br>INO                                  | Selectionar revisión Lissonaet                | NIA | El alumno no trana calificación<br>El alumno no trana calificación<br>El alumno no trana calificación<br>El alumno no trana calificación<br>El alumno no trana calificación<br>El alumno no trana calificación<br>El alumno no trana calificación<br>El alumno no trana calificación<br>El alumno no trana calificación<br>El alumno no trana calificación<br>El alumno no trana calificación                                                                                                    | Mensaje       |                              |
| traspaso de calificacion                                | nes a las actas se ha realizado con el siguiente resultado                                                                            | Seleccionar recha Insunant                    | NIA | E alumno no tener calificación<br>El alumno no tener calificación<br>El alumno no tener calificación<br>El alumno no tener calificación<br>El alumno no tener calificación<br>El alumno no tener calificación<br>El alumno no tener calificación<br>El alumno no tener calificación<br>El alumno no tener calificación<br>El alumno no tener calificación<br>El alumno no tener calificación<br>El alumno no tener calificación                                                                                                    | Mensaje       |                              |
| traspaso de calificacion                                | Apellidos y nombre  D JAVIER  NO  E.                                                                                                  | Selectionar revisión Lissonaet                | NIA | El alumno no trane calificación<br>El alumno no trane calificación<br>El alumno no trane calificación<br>El alumno no trane calificación<br>El alumno no trane calificación<br>El alumno no trane calificación<br>El alumno no trane calificación<br>El alumno no trane calificación<br>El alumno no trane calificación<br>El alumno no trane calificación<br>El alumno no trane calificación<br>El alumno no trane calificación<br>El alumno no trane calificación                                                                                                    | Mensaje       |                              |
| traspano de calificación                                | Apellidos y nombre  Apellidos y nombre  D MAYIZR  NO  E.  KTONIO                                                                      | Seleccionar recha Insunant                    | NEA | El alumno no tener calificación<br>El alumno no tener calificación<br>El alumno no tener calificación<br>El alumno no tener calificación<br>El alumno no tener calificación<br>El alumno no tener calificación<br>El alumno no tener calificación<br>El alumno no tener calificación<br>El alumno no tener calificación<br>El alumno no tener calificación<br>El alumno no tener calificación<br>El alumno no tener calificación<br>El alumno no tener calificación<br>El alumno no tener calificación<br>El alumno no tener calificación                                                                       | Mensaje       |                              |
| traspaso de calificacion                                | Apellidos y nombre  Apellidos y nombre  D JAVIER NO  R, NO  R, NTONIO                                                                 | Selectionar revisión Lissosset                | NEA | El alumno no tener calificación<br>El alumno no tener calificación<br>El alumno no tener calificación | Mensaje       |                              |
| traspano de calificación                                | Apellidos y nombre Apellidos y nombre D JAVIER NO E. E. KITONIO EV                                                                    | Seleccionar recha Insunant                    | NEA | El alumno no tense calificación<br>El alumno no tense calificación<br>El alumno no tense calificación<br>El alumno ao tense calificación<br>El alumno ao tense calificación<br>El alumno no tense calificación<br>El alumno no tense calificación<br>El alumno no tense calificación<br>El alumno no tense calificación<br>El alumno no tense calificación<br>El alumno no tense calificación<br>El alumno no tense calificación<br>El alumno no tense calificación<br>El alumno no tense calificación<br>El alumno no tense calificación<br>El alumno no tense calificación<br>El alumno no tense calificación | Mensaje       |                              |

Tras aceptar, en la parte final de la pantalla puede verse el siguiente paso, el que hasta ahora, sin la firma digital, ofrece el sistema, que es el de enviar mail a secretaría avisando de que el acta está preparada para cerrar, o de que ha sufrido alguna modificación.

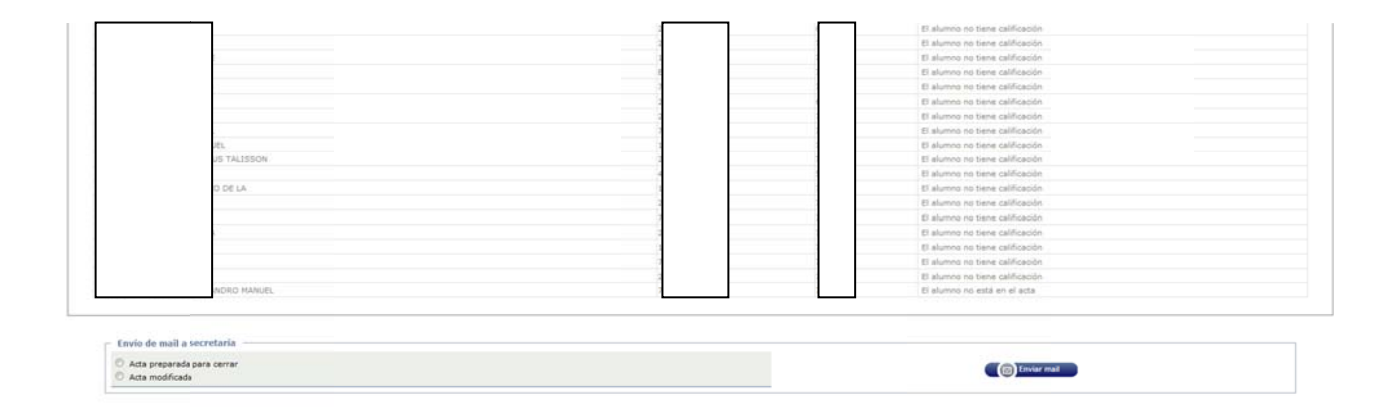

El cambio para los casos en que se elija la firma digital de acta consistirá en que, al pulsar sobre el botón de "Acta preparada para cerrar", se mostrará un mensaje de aviso de que se va a cerrar el acta (y el botón cambia de "Enviar mail" a "Cerrar acta"). En este caso, la acción que ejecuta el profesor va a suponer el cierre de acta.

| ANDRO MANUEL | 7 El alumno no      | está en el acta    |
|--------------|---------------------|--------------------|
|              | <br>7) El alumno no | tiene calificación |
|              | 2) El alumno no     | tene calificación  |
|              | 7. El alumno no     | tiene calificación |
| A            | 7 El alumno no      | tiene calificación |
|              | 2 El alumbo no      | tiene calification |
|              | <br>7. El alumno no | bene calificación  |

Tras pulsar en el botón "Cerrar acta", el CDS10 avisa en pantalla de que se ha lanzado el proceso de cierre y, luego, envía un mail con el resultado del proceso. Hasta ahora, ese mail llegaba a la dirección de correo

de la persona de secretaría designada al efecto (para que supiera que se podía cerrar el acta), y al propio profesor. Ahora, con la firma digital, llegará sólo al profesor que cierra el acta.

Si el proceso no se completa correctamente, llega un mensaje diciéndole que "Ha habido un problema con el cierre del acta. Por favor, póngase en contacto con la secretaría del centro":

```
      Archivo Editar Ver Ir Mensaje Eventos y tareas Herramientas Ayuda

      ▲ Recibir mensajes
      ▼ Erectores

      ● Etiqueta ▼ Filtro rápido

      De mí <caaiaga@unizar.es>公

      Asunto 2017-0-109-27405-211-0-N-1.Resultado Gerre Acta

      A José Antonio Pueyo Argón

      Profesor :
      (PUEYO ARGÓN , JOSÉ ANTONIO)
```

Ha habido un problema con el cierre del acta. Por favor, póngase en contacto con la secretaría del centro.

```
Año académico : 2017
Semestre : 0
Centro : 109 Facultad de Economía y Empresa
Asignatura : 27405 Introducción a la economía aplicada
Grupo : 211
Convocatoria : 1
Colectivo : 0 Acta Global
Tribunal : N
Versión acta : 1
```

Si va todo bien, llega un mensaje similar de CDS10, pero diciendo que el proceso se ha completado correctamente, y además otro de la sede electrónica (Circuitofirmas) avisando ya al profesor de que tiene un documento (en este caso, un acta) para firmar.

```
Profesor : (QUÍLEZ CAMÍN , JOSÉ MANUEL)
El proceso de cierre del acta ha finalizado correctamente.
Se envía el acta a la plataforma de firma digital (Circuitofirmas), que le remitirá un mensaje para que la firme.
Año académico : 2017
Semestre : 0
Centro : 109 Facultad de Economía y Empresa
Asignatura : 27410 Microeconomía I
Grupo : 222
Convocatoria : 1
Colectivo : 0 Acta Global
Tribunal : N
Versión acta : 1
```

Si se va consultar el estado del acta, se ve que ésta ha quedado cerrada.

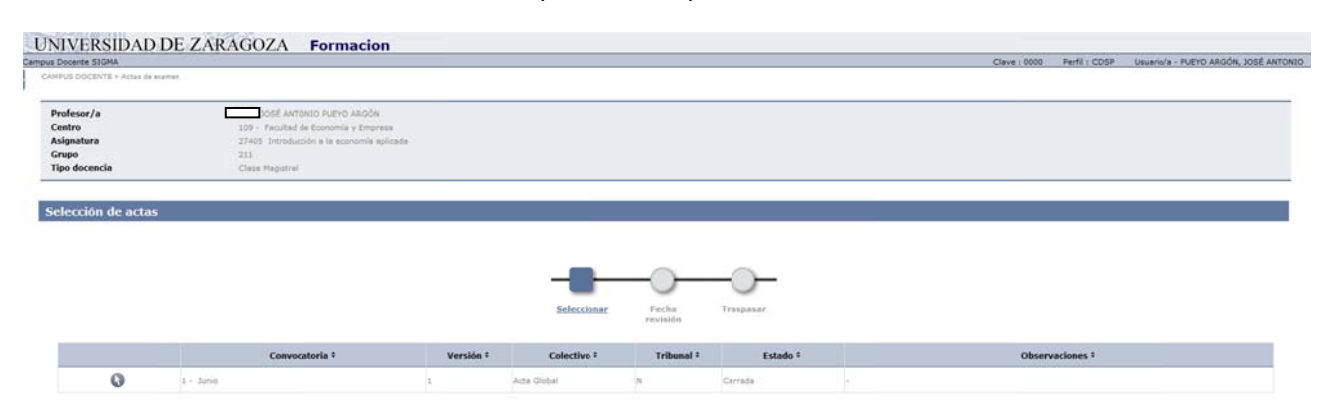

#### 2.3. Reenvío de actas a la firma

Para los casos en que se ha producido algún error que ha impedido el envío del acta a la plataforma de firma, existe en EXAS una opción de menú que, una vez subsanado el error, permite al personal de secretaría poderla enviar de nuevo.

Es la opción de menú "Reenvío de libros a la Plataforma". Entrando en ella, muestra una pantalla para la búsqueda del acta en cuestión

|                             |             |                          |                         | Clave ± 0000 | Perfil : UEXA  | Usuario/a - Pueyo Argón, 3 |
|-----------------------------|-------------|--------------------------|-------------------------|--------------|----------------|----------------------------|
| le examen > Gestionar actes |             |                          |                         |              |                |                            |
| ección de actas             |             |                          |                         |              |                |                            |
| académico                   | 2017/19 An  | a •                      |                         |              |                |                            |
| tro                         | 109 - Facul | ad de Economia y Empresa |                         |              |                |                            |
| phatura                     | 27405       | 0                        |                         |              |                |                            |
| ро                          | 211         | 0                        |                         |              |                |                            |
| vocatoria                   | 1-30%       |                          |                         |              |                |                            |
|                             |             |                          | (G) Buscar              |              |                |                            |
|                             |             |                          |                         |              |                |                            |
|                             | Colectivo # | Tribunal 1               | Descripción colectivo 💈 | Versión 2    | Situación acta | Tipo versión 1             |
| 0.0                         | 0           | N                        | ACTA GLOBAL             | 0            | Resumen        | Resumen                    |
| 00                          |             |                          |                         |              | 144101417      |                            |
| 00                          | 0           | N                        | ACTA GLOBAL             | *            | Cerrada        | Peprimar                   |

Localizada el acta que hay que volver a enviar, se selecciona y se marca, y se pulsa sobre el botón "Aceptar" que aparece en pantalla. Con esto, el acta llega al portafirmas, que avisa al profesor de que tiene una acta pendiente para firmar.

| 5                           |                    |                          |              |           |             |            |           | Clave : 0000    | Perfil : UEXA | Usuario/a - Pu | eyo Argón, José An |
|-----------------------------|--------------------|--------------------------|--------------|-----------|-------------|------------|-----------|-----------------|---------------|----------------|--------------------|
| rele de libros a Plataforma |                    |                          |              |           |             |            |           |                 |               |                |                    |
| estión libros de actas admi | nistración electro | inica                    |              |           |             |            |           |                 |               |                |                    |
| ño acadêmico                | 2057/18 Anu        |                          |              |           |             |            |           |                 |               |                |                    |
| entra                       | 109 - Faculta      | d de Economía y Empresa  |              |           | ]           |            |           |                 |               |                |                    |
| signatura                   | 27405              | Introducción a la econom | via aplicada |           |             |            |           |                 |               |                |                    |
|                             | 211                |                          |              |           |             |            |           |                 |               |                |                    |
| onvocatoria                 | 1 · Junio          |                          |              |           |             |            |           |                 |               |                |                    |
| echa desde                  |                    | 0                        |              |           | Fecha hasta |            |           | G               |               |                |                    |
|                             |                    |                          | 0            | () Buscar | C Limpiar   |            |           |                 |               |                |                    |
|                             |                    |                          |              |           |             |            |           |                 |               |                |                    |
| Año : Semestre :            | Centre =           | Convocatoria *           | Asignatura = | Grupo ‡   | Colectivo : | Tribunal ÷ | Versión * | Fecha generació | n =           | Estado ‡       | Error =            |
|                             | 100                |                          | 10000        | 144       | 10          | 1.00       |           | 10000 (DOLD)    | 100           |                |                    |

#### **3. CIRCUITO DE FIRMAS**

Una vez cerrada el acta, la firma se realiza en la plataforma de firma que, en función de la situación de los distintos documentos, al interesado le puede aparecer más o menos así:

|       | Universi<br>Zaragoza | idad       |         |                              |                      | Circuitofirma<br>Plataforma ligera de fir                                                                  | r XX<br>ma digital XX |                                            |
|-------|----------------------|------------|---------|------------------------------|----------------------|----------------------------------------------------------------------------------------------------|-----------------------|--------------------------------------------|
| Cont  | guración Acciones    | Carpital   | 18/01/2 | 1018 13:51:40                |                      |                                                                                                    |                       | 17080901F Maria Pilar Abadia Gimanaz 🛛 🕅 🛶 |
| Todas | Creadas              | Pendientes | En c    | curso Firmadas               | Rech /Caduc /Retir   | Archivadas                                                                                                 |                       |                                            |
| ID I  | Fecha                | Estado     | Docs.   | Asu                          | nto                  |                                                                                                    | Firmantes             | Search                                     |
| 751   | 2017-12-22 09:42:03  | firmada    | 1       | Firma del acta 2017_0_0109_1 | _27302_111_000_N_01  | Abadia Gimenez, Maria Pitar                                                                                |                       |                                            |
| 752   | 2017-12-22 13:04:19  | en curso   | 1       | Firma del acta 2017_0_0109_1 | _27302_112_000_N_01  | Guilez Camin, Jose Manuel<br>Abadia Gimenez, Maria Pilar                                                   |                       |                                            |
| 760   | 2018-01-04 12:16:01  | firmada    | 1       | Firma del acta 2017_0_0109_1 | _27305_112_000_N_01  | Quilez Camin, Jose Manuel<br>Abadia Gimenez, Maria Pilar                                                   |                       |                                            |
| 761   | 2018-01-09 10:18:57  | en curso   | 1       | Firma del acta 2017_0_0109_1 | _27311_100_000_N_01  | Quilez Camin, Jose Manuel<br>Abadia Gimenez, Maria Pilar                                                   |                       |                                            |
|       |                      |            |         |                              | 82016 Universidad de | Zaragoza (Pieto Cartuna 12, 80008 ZARAGOZA-ESRAÑA ( 1940, internación<br>Circultefirmas 0,1 (8 Abril 2017) | (34) 876-761000)      |                                            |

Para firmar el acta, basta con seleccionarla y pulsar sobre el botón "Firmar". Para ello, habrá que tener instalado el correspondiente certificado electrónico en el equipo con el que se trabaja o, si se desea, en el servidor de firma. Cuando el documento está ya firmado, informa de tal situación en el campo "Estado".

|                                             | Element Rechazar Sali                                                                                                    |
|---------------------------------------------|----------------------------------------------------------------------------------------------------|
| Origen de la pecicion:                      |                                                                                                    |
| Unidad Tramitación:                         | BNA Facultal de Borron la y Empresa                                                                                                    |
| Tramitador:                                 | APP_ACTAS ;;                                                                                                    |
| Aplicación Origen:                          | HENALDO                                                                                                    |
| Identificador Origen:                       | 2253                                                                                                    |
|                                             |                                                                                                    |
| Datos generales de la pe                    | nicion:                                                                                                    |
| Asunto:                                     | Firms del acta 2017_0_0009_1_27311_000_000_0(_01                                                                                                    |
| Modo de firma:                              | PARALELA                                                                                                    |
| Caduca:                                     | 2018-05-10 10 18-17                                                                                                    |
| Mensaje para los<br>firmantes:              | Estimade firmante:<br>Le ruego que firme el acta<br>2017_0100_17731_100_000_0[01 lo antes posible<br>Curso Academico: 2017<br>Benestre: 0                                                                                                    |
|                                             | Centro Signa: 0100<br>Conversation: 1<br>Arignatura: 27311<br>Orapo: 100<br>Colectivo: 000                                                                                                    |
| Nivel de Importancia:                       | Centro Jupa: 0100<br>Correction: 1<br>Aniguatura: 77011<br>Golectivo: 000<br>Normal •                                                                                                    |
| Nivel de Importancia:                       | Centre Jupa: 0100 Centresteris:11 Colective: 000 V Normal V                                                                                                    |
| Nivel de Importancia:                       | Centre Jupa: 0100<br>Centre Jupa: 1<br>Asignatura: 27315<br>Orape: 100<br>Colectivo: 000<br>Normal •<br>Apellos. tomore Cargo and Asses                                                                                                    |
| Nivel de Importancia:<br>Firmantes          | Centro Jupaz. 0000 Centro Jupaz. 0100 Centro Jupaz. 010 Colemonational II Normal  Austion. Nomere  Austion. Nomeree  Austion. Nomeree  Austion. Nomeree  Austion. Nomeree  Austion. Nomeree  Austion. Nomeree  Austion. Nomeree  Austion. Nomeree  Austion. Nomeree  Austion. Nomeree  |
| Nivel de Importancia:<br>Firmanse<br>0<br>1 | Centro Supar. 0100 Centro Supar. 010 Centro Supar. 010 Celentiano Color Centro Centro Centro Centro Centro Centro Centro Celentiano Celentiano Centro Centro |
| Nivel de Importancia:                       | Centro Signal: 0100<br>Centro Signal: 11<br>Asignatura: 2731<br>Collectivo: 000<br>Normal •<br>Adellos, Kontro Cengi a rei Asian<br>Guine Cenio, Jas Howe Profesor de a segnatura fina<br>Asian Fina                                                                                                    |
| Nivel de Importancia:                       | Centro Super: 0100<br>Centro Super: 11<br>Astguatura: 2731<br>Convertion: 000<br>Collective: 000<br>Normal •<br>Apatibles, Nontre Cargo a not Autom<br>Outer Centro, Jaco Nance Automation<br>Addres Owners, Name Profesor or a segmence former<br>Addres Owners, Name Profesor or a segmence former                                                                                                    |

Si falta alguna firma, entonces aparece el estado 'En curso". Si hay más de un firmante, saldrá 'En curso' si falta la firma de alguno de los posibles firmantes. En esta pantalla no se ve quién es el que falta, para ello hay que entrar al acta.

#### 4. HERALDO

A la secretaría del centro, la pantalla de información con el estado de las actas le aparecerá más o menos así:

| I          | Universida<br>Zaragoza | d                |                |                            |                              | HER@LDO<br>Gestión de firma de actas de examenes                                      |                                             |
|------------|------------------------|------------------|----------------|----------------------------|------------------------------|---------------------------------------------------------------------------------------|---------------------------------------------|
| Aptication | es Opciones            | Facultad de Econ | omia y Emoresa | 18/01/2018 14:05:57        | ()                           |                                                                                       | 17080901P Maria Pisar Abadia Girnamec 🛛 🕅 🛶 |
| Todas (    | Pendientes             | Custodiadas      | Anulada        | s/Rechazadas/Caducadas     | Archivadas                   |                                                                                       |                                             |
| ю          | Fecha                  | • Metodo         | Estado         |                            | Asunto                       | Firmantes                                                                             | Search:                                     |
| 2269       | 2018-01-17 13:20:00    | circuitofirmas   | emiada         | Firma del acta 2017_0_0109 | 1_27401_211_000_N_01         | Jose Manuel Quilez Camin                                                              |                                             |
| 2267       | 2018-01-15 11:22 11    | circuitofirmas   | enviada        | Firma del acta 2017_0_0109 | 1_27400_213_000_N_01         | ) Jose Manuel Quilez Camin<br>Araceli Garcia Ranz                                     |                                             |
| 2266       | 2018-01-15 11:15:08    | circuitofirmas   | custodiada     | Firma del acta 2017_0_0109 | 1_27400_212_000_N_01         | Jose Manuel Guilez Camin                                                              |                                             |
| 2257       | 2018-01-10 15 00.57    | circuitofirmas   | enviada        | Firma del acta 2017_0_0109 | 2_27322_100_000_N_01         | Jose Manuel Quilez Camin                                                              |                                             |
| 2255       | 2018-01-09 13:2407     | circultofirmas   | custodiada     | Firma del acta 2017_0_0109 | 1_27321_100_000_N_01         | Antonio Maestre Gerrano                                                               |                                             |
| 2254       | 2018-01-09 11:49 12    | circuitofemas    | emilada        | Firma del acta 2017_0_0109 | 1_27322_100_000_N_01         | Jose Manuel Outlez Carnin                                                             |                                             |
| 2253       | 2018-01-09 10:1856     | circuitofirmas   | enviada        | Firma del acta 2017_0_0109 | 1_27311_100_000_N_01         | b Jose Manuel Quilez Camin<br>Maria Pitar Abadia Gimenez                              |                                             |
| 2251       | 2018-01-04 12:16:01    | circultofirmas   | custodiada     | Firma del acta 2017_0_0109 | 1_27305_112_000_N_01         | Jose Manuel Quilez Camin<br>Mana Pitar Abadia Gimenez                                 |                                             |
| 2245       | 2017-12-22 13:04:19    | circultofemas    | emiada         | Firma del acta 2017_0_0109 | 1_27302_112_000_N_01         | Jose Manuel Gullez Camin<br>Idaria Pitar Abadia Gimenez                               |                                             |
|            |                        |                  |                |                            |                              | annan car o ca                                                                        |                                             |
|            |                        |                  |                |                            | #2015 Universided de Zaragos | (Pastro Cathurine 12, 50009 ZARA-O.O.Z.A.ESRAÑA   Thro. Información: (34) 576-781000) |                                             |

En este caso, los estados posibles son:

- 'Enviada', que significa que ha sido enviada a la firma del profesor o profesores y está pendiente de firma; además, el registro aparece en color rojo. Si hay más de un firmante, puede ser que falte la firma de uno, o de los dos.
- 'Custodiada', que indica que tiene ya todas firmas pertinentes. Adicionalmente, el registro aparece en color azul.

En los casos en los que falta alguna firma, para ver cuál es, hay que entrar al registro, y pulsar en él sobre el botón "Chequear": aparece entonces una línea indicando el firmante pendiente de firmar.

| Universidad<br>Zaragoza                                | HER@LDO<br>Gestión de firma de actas de exan                  | nenes                      |
|--------------------------------------------------------|---------------------------------------------------------------|----------------------------|
| Apilicaciones Optiones Peculitad de Economia y Emprese | 11/2018 14 08 48                                              | (Kala / Kark Kark Source 🕅 |
|                                                        | 2246 - Peticion de firma de acta (enviada)                    |                            |
|                                                        | El fimante Meria Pilar Abadia Gimenez esta pendiente de fimar |                            |
|                                                        | Salar Cl                                                      | bequear                    |
|                                                        | Datus de la peticien de firma de actas                        |                            |
|                                                        | Unidad Remitación: EMA Perchad de Econom/le y Empresa         |                            |
|                                                        | Assesse: Press of ets 3017 (6,000 (4,2730),012,000 (4,00      |                            |
|                                                        | Fecha areación: 2017-12-12-16-019                             |                            |
|                                                        | Curse Académice. 2017                                         |                            |
|                                                        | terrete:                                                      |                            |
|                                                        | Centro SIGMA:                                                 |                            |
|                                                        | Convocatoria                                                  |                            |
|                                                        | Asignatura                                                    |                            |
|                                                        | Grape 111                                                     |                            |
|                                                        | Caleoliva:                                                    |                            |
|                                                        | Normal N :-                                                   |                            |
|                                                        | Version 81                                                    |                            |
|                                                        | C Formantes y Anta:                                           |                            |

Además, para controlar los firmantes "pendientes", y en general, para controlar el estado del conjunto de las actas, también se puede sacar un listado, desde la opción "Exportar Listado de Actas".

| I          | Universida<br>Zaragoza               | d                |                 |                                                 | HER@LDO<br>Gestión de firma de actas c                 | le examenes |                                            |
|------------|--------------------------------------|------------------|-----------------|-------------------------------------------------|--------------------------------------------------------|-------------|--------------------------------------------|
| Aplication | Opciones                             | Facultad de Econ | omia y Empresia | 18/01/2018 14 11:40                             |                                                        |             | 170809017 Maxia Pitar Acadia Omeinez 🛛 🎢 🕂 |
| Todas      | Listado Actua     Exportar Listado d | e Adas           | Anuladas        | Rechazadas/Caducadas Archivadas                 |                                                        |             |                                            |
|            | > Manual de equatio                  |                  |                 |                                                 |                                                        |             | Search:                                    |
| ID         | Fecha                                | • Metodo         | Estado          | Asunto                                          |                                                        | Firmantes   |                                            |
| 2269       | 2018-01-17 13:20:00                  | circuitofirmas   | emilada         | Firma del acta 2017_0_0109_1_27401_211_000_N_01 | Jose Manuel Quile: Camin                               |             |                                            |
| 2267       | 2018-01-15 11:22:11                  | circuitofirmas   | emitada         | Firma del acta 2017_0_0109_1_27400_213_000_N_01 | Jose Manuel Guile: Carnin<br>Araceli Garcia Ranz       |             |                                            |
| 2257       | 2018-01-10 15:00:57                  | circuitofirmas   | emilada         | Firma del acta 2017_0_0109_2_27322_100_000_N_01 | Jose Manuel Quile: Carnin                              |             |                                            |
| 2254       | 2018-01-09 11:49:12                  | circuitofirmas   | enviada         | Firma del acta 2017_0_0109_1_27322_100_000_N_01 | Jose Manuel Quile: Camin                               |             |                                            |
| 2253       | 2018-01-09 10:18:56                  | circuitofirmas   | envlada         | Firma del acta 2017_0_0109_1_27311_100_000_N_01 | Jose Manuel Quile: Camin<br>Maria Pilar Abadia Gimenez |             |                                            |

Seleccionando el estado que interese:

| Universidad<br>Zaragoza                            | HER@LDO<br>Gestión de firma de actas de examenes                                                                                                    |                                           |  |  |  |  |
|----------------------------------------------------|----------------------------------------------------------------------------------------------------|-------------------------------------------|--|--|--|--|
| Aplicacións Opcones Facultad de Economia y Empresa | NO12018 14:13:17                                                                                                    | 170000011 Maria Prise Assatis Dreimes 🕺 🤾 |  |  |  |  |
|                                                    | Listado de actas                                                                                                    |                                           |  |  |  |  |
|                                                    | Ente applich te val apernite generar va Sistado de actas, con tote la información estera entretes y valados. La información<br>encontrado policinas expedidos a un Minas (se DCDE).<br>Praze sublez las losanciestos puede daltar constituente: comienza por se (Naci), termina por az (s2250), incluye yy (NayYk) y<br>m se afilterica intro moylocadar y inmacidae.                                                                                                    |                                           |  |  |  |  |
|                                                    | Criterios de bioqueda<br>Estado: Cunquer estado •                                                                                                    |                                           |  |  |  |  |
|                                                    | Curso Académica: Curso da fina Curso da fina |                                           |  |  |  |  |
|                                                    | Semestre: Odvara                                                                                                    |                                           |  |  |  |  |
|                                                    | Convocatoria                                                                                                    |                                           |  |  |  |  |
|                                                    | Version                                                                                                    |                                           |  |  |  |  |

Aparece primero una lista en pantalla, que se puede mandar a un fichero Excel mediante el botón "Exportar":

| Est                                                                                                    | tado:                                                                                                    | Cuaquier estado                                                                                                    | -                                                                                                    |                                                                                                    |
|----------------------------------------------------------------------------------------------------|----------------------------------------------------------------------------------------------------|----------------------------------------------------------------------------------------------------|----------------------------------------------------------------------------------------------------|----------------------------------------------------------------------------------------------------|
|                                                                                                    |                                                                                                    |                                                                                                    |                                                                                                    |                                                                                                    |
| Cu                                                                                                    | rso Académico:                                                                                                    |                                                                                                    |                                                                                                    |                                                                                                    |
|                                                                                                    |                                                                                                    |                                                                                                    |                                                                                                    |                                                                                                    |
| Ser                                                                                                    | mestre:                                                                                                    |                                                                                                    |                                                                                                    |                                                                                                    |
| Col                                                                                                    | nvocatoria                                                                                                    |                                                                                                    |                                                                                                    |                                                                                                    |
|                                                                                                    |                                                                                                    |                                                                                                    |                                                                                                    |                                                                                                    |
| Ver                                                                                                    | rsion                                                                                                    |                                                                                                    |                                                                                                    |                                                                                                    |
|                                                                                                    |                                                                                                    |                                                                                                    |                                                                                                    | Contraction of the second second                                                                                                    |
|                                                                                                    |                                                                                                    |                                                                                                    |                                                                                                    | Buscar Exportar Salir                                                                                                    |
|                                                                                                    |                                                                                                    |                                                                                                    |                                                                                                    |                                                                                                    |
|                                                                                                    |                                                                                                    |                                                                                                    |                                                                                                    |                                                                                                    |
| abla                                                                                                    | de actas encontradas                                                                                                    |                                                                                                    |                                                                                                    |                                                                                                    |
|                                                                                                    |                                                                                                    |                                                                                                    |                                                                                                    |                                                                                                    |
|                                                                                                    |                                                                                                    |                                                                                                    |                                                                                                    |                                                                                                    |
| 10                                                                                                    | Identificaci                                                                                                    | 08                                                                                                    | Extedo                                                                                                    | Firmantes                                                                                                    |
| 10                                                                                                    | x0entificaci                                                                                                    | on<br>_N_01                                                                                                    | Estado<br>enviaca                                                                                                    | Firmantes Jose Manuel Quilez Camin (pendiente)                                                                                                    |
| 1D<br>269<br>267                                                                                                   | 10entificaci<br>2017_0_0108_1_27401_211_000<br>2017_0_0108_1_27400_213_000                                                                                                    | 60<br>JAL01<br>JAL01                                                                                                    | Extado<br>ervada<br>ervada                                                                                                    | Firmantas<br>Jose Manuel Quilez Camin (pendiente)<br>Jose Manuel Quilez Camin (formas)<br>Anoni Gazan Razz incontente                                                                                                    |
| 10<br>269<br>267<br>266                                                                                            | Identificaci<br>2017_0_0108_1_27401_211_000<br>2017_0_0108_1_27400_213_000<br>2017_0_0108_1_27400_212_000                                                                                                    | 00<br>N(01<br>UN(01                                                                                                    | Estado<br>entacs<br>entacs<br>custociada                                                                                                    | Primarian Dee Marvel Guilez Camin (pendierte) Dee Marvel Guilez Camin (fmass) Avabit Garca Nato (pendierte) Dee Marvel Guilez Camin (fmass)                                                                                                    |
| 10<br>259<br>267<br>266<br>257                                                                                     | 15entificaci<br>2017_0_0108_1_27401_211_000<br>2017_0_0108_1_27400_213_000<br>2017_0_0108_1_27400_212_000<br>2017_0_0108_2_27322_100_000                                                                                                    | on<br>N.01<br>(N.01<br>(N.01                                                                                                    | Estado<br>entaca<br>entaca<br>custociada<br>entaca                                                                                                    | Primariles     Jose Manuel Quites Carrin (sandierte)     Jose Manuel Quites Carrin (firmas)     Ander Garca Marc (perdenter)     Jose Manuel Quites Carrin (firmas)     Jose Manuel Quites Carrin (firmas)                                                                                                    |
| 1D<br>269<br>267<br>266<br>257<br>255                                                                              | 3017_0_0108_1_27401_211_000<br>2017_0_0108_1_27401_211_000<br>2017_0_0108_1_27400_212_000<br>2017_0_0108_1_27400_212_000<br>2017_0_0108_1_27322_100_000<br>2017_0_0108_1_27322_100_000                                                                                                    | on<br>(N.01<br>(N.01<br>(N.01<br>(N.01                                                                                                    | Extado<br>envaca<br>envaca<br>envaca<br>envaca<br>envaca<br>envaca                                                                                                    | Fitmente     Jose Manuel Quiez Canin (sendente)     Jose Manuel Quiez Canin (fitmas)     Anseil Garcia Multic (sendente)     Jose Manuel Quiez Canin (fitmas)     Jose Manuel Quiez Canin (sendente)     Joten tomo Mastra Serraro (fitmas)                                                                                                    |
| 10<br>2269<br>2267<br>2267<br>2265<br>2255<br>2254                                                                 | 0017_0_0108_1_27400_211_000<br>2017_0_0108_1_27400_211_000<br>2017_0_0108_1_27400_212_000<br>2017_0_0108_1_27202_100_000<br>2017_0_0108_1_27222_100_000<br>2017_0_0108_1_27222_100_000                                                                                                    | 00<br>(N,01<br>(N,01<br>(N,01<br>(N,01<br>(N,01)<br>(N,01                                                                                                    | Estado<br>envaca<br>envaca<br>envaca<br>envaca<br>envaca                                                                                                    | Fitmenter     Jose Manuel Quiez Camin (sendente)     Jose Manuel Quiez Camin (sendente)     Andel Garcia Murz (jendente)     Jose Manuel Quiez Camin (sendente)     Jose Manuel Quiez Camin (sendente)     Jose Manuel Quiez Camin (sendente)     Jose Manuel Quiez Camin (sendente)                                                                                                    |
| 1D<br>2269<br>2267<br>2266<br>2257<br>2255<br>2254                                                                 | 0017_0_0100_1_27401_211_000<br>0017_0_0100_1_27400_211_000<br>0017_0_0100_1_27400_211_000<br>0017_0_0100_1_27400_211_00<br>0017_0_0100_1_27301_100_000<br>0017_0_0100_1_27301_100_000<br>0017_0_0100_1_27311_100_000                                                                                                    | 00<br>N,01<br>N,01<br>N,01<br>N,01<br>N,01<br>N,01<br>N,01                                                                                                    | Extado<br>envaca<br>envaca<br>custodada<br>envaca<br>envaca<br>envaca<br>envaca                                                                                                    |                                                                                                    |
| 1D<br>2269<br>2267<br>2266<br>2257<br>2255<br>2254<br>2253                                                         | 3017.0,0108.1,2100.2,1100.0                                                                                                    | 00<br>N.01<br>N.01<br>N.01<br>N.01<br>N.01<br>N.01<br>N.01                                                                                                    | Extado<br>envaca<br>envaca<br>envaca<br>envaca<br>envaca<br>envaca<br>envaca                                                                                                    |                                                                                                    |
| 10<br>2269<br>2267<br>2266<br>2257<br>2255<br>2254<br>2253<br>2251                                                 | 3017.0.010.1.510.0.510.000<br>2017.0.010.1.5100.511.000<br>2017.0.010.1.5100.512.000<br>2017.0.010.1.5100.512.000<br>2017.0.010.1.5100.000<br>2017.0.010.1.5100.000<br>2017.0.010.1.5100.000<br>2017.0.010.1.5100.000<br>2017.0.010.1.5100.000                                                                                                    | 00<br>N.01<br>N.01<br>N.01<br>N.01<br>N.01<br>N.01<br>N.01<br>N.01<br>N.01                                                                                                    | Extado<br>envaca<br>outoclaca<br>envaca<br>outoclaca<br>envaca<br>envaca<br>envaca<br>envaca                                                                                                    | Primarilan     Doer Manuell Guilez Clamin (sendente)     doer Manuell Guilez Clamin (fimata)     voorti Garca Ante, genotente)     doer Manuell Guilez Clamin (sendente)     voort Manuell Guilez Clamin (sendente)     voorti Manuell Guilez Clamin (sendente)     voorti Manuell Guilez Clamin (sendente)     voorti Manuell Guilez Clamin (sendente)     voorti Manuell Guilez Clamin (sendente)     voorti Manuell Guilez Clamin (sendente)     voorti Manuell Guilez Clamin (sendente)     voorti Manuell Guilez Clamin (sendente)     voorti Manuell Guilez Clamin (sendente)     voorti Manuell Guilez Clamin (sendente)     voorti Manuell Guilez Clamin (sendente)     voorti Manuell Guilez Clamin (sendente)     voorti Manuell Guilez Clamin (sendente)                                                                                                    |
| 10<br>2259<br>2257<br>2255<br>2255<br>2254<br>2255<br>2251<br>2255                                                 | 3017.0.010.1.2100.0.210.00000000000000000                                                                                                    | 00<br>00,01<br>00,01<br>00,00 | Estas<br>enas<br>enas<br>enas<br>enas<br>enas<br>enas<br>enas<br>en                                                                                                    | Primarilas     Jose Manuel Culte: Carm (sendente)     Jose Manuel Culte: Carm (smass)     Anadi Carsa Arta (sendente)     Jose Manuel Culte: Carm (smass)     Jose Manuel Culte: Carm (smass)                                                                                                    |
| 10<br>2259<br>2257<br>2255<br>2255<br>2254<br>2253<br>2255<br>2255<br>2255<br>2255                                 | 3011,0,010,1,2101,0,100<br>2011,0,010,1,2100,1,210,00<br>2011,0,010,1,2100,1,210,00<br>2011,0,010,1,2100,100<br>2011,0,010,1,2100,100<br>2011,0,010,1,2100,100<br>2011,0,010,1,2100,100<br>2011,0,010,1,2100,10,000<br>2011,0,010,1,2100,10,000<br>2011,0,010,1,000,1,2100,000<br>2011,0,010,1,000,1,2100,000<br>2011,0,010,1,000,1,2100,000<br>2011,0,010,1,000,1,000<br>2011,0,010,1,000<br>2011,0,010,1,000<br>2011,0,000<br>2011,0,000<br>20 | N,01<br>(N,01<br>(N,01<br>(N,01<br>(N,01<br>(N,01<br>(N,01<br>(N,01<br>(N,01)<br>(N,01<br>(N,01)<br>(N,01)                                                                                                    | Existe<br>entes<br>entes<br>entes<br>entes<br>entes<br>entes<br>entes<br>entes<br>entes<br>entes<br>entes                                                                                                    |                                                                                                    |
| 10<br>2259<br>2257<br>2255<br>2253<br>2253<br>2253<br>2253<br>2253<br>2253                                         | 0041111000<br>2017_0_0100_1_27401_211_000<br>2017_0_01000_1_27400_212_000<br>2017_0_01000_1_27400_212_000<br>2017_0_01000_1_27700_100_000<br>2017_0_0100_1_27700_100_000<br>2017_0_01000_1_27700_100_000<br>2017_0_01000_1_27700_110_000<br>2017_0_01000_1_27700_110_000<br>2017_0_01000_107700000000000000000000000                                                                                                    | N,01<br>N,01<br>N,01<br>N,01<br>N,01<br>N,01<br>N,01<br>N,01                                                                                                    | Existent<br>entesa<br>entesa<br>entesa<br>entesa<br>entesa<br>entesa<br>entesa<br>entesa<br>entesa<br>entesa                                                                                                    | Fitmaniles     Jose Manuel Quitez Carin (sendente)     Jose Manuel Quitez Carin (fitmas)     Anadi Garca Anzi (pendente)     Jose Manuel Quitez Carin (fitmas)     Jose Manuel Quitez Carin (fitmas)     Jose Manuel Quit |
| 10)<br>2269<br>2267<br>2255<br>2255<br>2254<br>2253<br>2255<br>2255<br>2255<br>2245<br>224                         | 3017.0.0100.j.g2100.j51.00.001<br>2017.0.0100.j.g2100.j51.000<br>2017.0.0100.j.g2100.j51.000<br>2017.0.0100.j.g2100.j01<br>2017.0.0100.j.g2100.j01<br>2017.0.0100.j.g2100.j01<br>2017.0.0100.j.g2100.j01<br>2017.0.0100.j.g2100.j01<br>2017.0.0100.j.g2100.j110.000<br>2017.0.0100.j.g2100.j110.000<br>2017.0.0100.j.g2100.j110.000<br>2017.0.0100.j.g2100.j110.000<br>2017.0.0100.j.g2100.j110.000<br>2017.0.0100.j.g2100.j110.000<br>2017.0.0100.j.g2100.j110.000<br>2017.0.0100.j12100.j110.000<br>2017.0.0100.j12100.j110.000<br>2017.0.0100.j12100.j110.000<br>2017.0.0100.j12100.j110.000<br>2017.0.0100.j12100.j110.000<br>2017.0.0100.j12100.j110.000<br>2017.0.0100.j12100.j110.000<br>2017.0.0100.j12100.j110.000<br>2017.0.0100.j12100.j110.000<br>2017.0.0100.j12100.j110.000<br>2017.0.0100.j12100.j110.000<br>2017.0.000.j12100.j110.000<br>2017.0.0000.j12100.j110.000<br>2017.0.0000.j12100.j110.000<br>2017.0.0000.j12100.j110.000<br>2017.0.0000.j12100.j110.000<br>2017.0.0000.j12100.j110.000<br>2017.0.0000.j12100.j110.000<br>2017.0.0000.j12100.j110.000<br>2017.0.0000.j12100.j110.000<br>2017.0.0000.j12100.j1100.j1100.000<br>2017.0.0000.j12100.j1100.j1100.000<br>2017.0.0000.j12100.j1100.j1100.000<br>2017.0.0000.j12100.j1100.j1100.000<br>2017.0.0000.j12100.j1100.j1100.000<br>2017.0.0000.j1200.j1100.j1100.000<br>2017.0.0000.j1200.j1100.j1100.j1100.000<br>2017.0.0000.j1200.j1100.j1100.j1100.j1100.j1100.j1100.j1100.000<br>2017.0.0000.j1200.j1100.j1100.j                                                                                                    | K0     K0                                                                                                    | Existent<br>entes<br>entes<br>entes<br>entes<br>entes<br>entes<br>entes<br>entes<br>entes<br>entes<br>entes<br>entes                                                                                                    |                                                                                                    |
| 10)<br>2269<br>2267<br>2257<br>2255<br>2255<br>2255<br>2255<br>2255<br>2245<br>224                                 | 3017.0.010.1.2100.0.010<br>2017.0.010.1.2100.0.210.00<br>2017.0.010.1.2100.0.210.00<br>2017.0.010.1.2100.0.210<br>2017.0.010.1.2100.0.00<br>2017.0.010.1.2100.0.00<br>2017.0.010.1.2100.0.00<br>2017.0.010.1.2100.0.00<br>2017.0.010.1.2100.0.10<br>2017.0.010.1.2100.0.10<br>2017.0.010.1.2100.0.10<br>2017.0.010.1.2100.0.10<br>2017.0.010.1.2100.0.10<br>2017.0.010.1.2100.0.10<br>2017.0.010.1.2100.0.10<br>2017.0.010.1.2100.0.10<br>2017.0.010.1.2100.0.10                                                                                                    | K.0     K.0     K                                                                                                    | Existon<br>enses<br>enses<br>existos<br>existos<br>enses<br>existos<br>enses<br>existos<br>enses<br>enses<br>enses                                                                                                    |                                                                                                    |
| 10<br>2269<br>2267<br>2257<br>2255<br>2254<br>2253<br>2251<br>2245<br>2244<br>2235<br>2244<br>2235<br>2237<br>2236 | 3017.0.010.1.2100.0.200<br>2017.0.010.1.2100.0.210.000<br>2017.0.010.1.2100.0.210.000<br>2017.0.010.1.2100.000<br>2017.0.010.1.2100.000<br>2017.0.010.1.2100.000<br>2017.0.010.1.2100.000<br>2017.0.0100.1.2100.0100<br>2017.0.0100.1.2100.0100<br>2017.0.0100.1.2100.0100<br>2017.0.0100.1.2100.0100<br>2017.0.0100.1.2100.0100<br>2017.0.0100.1.2100.0100<br>2017.0.0100.1.2100.0100<br>2017.0.0100.1.2100.0100<br>2017.0.0100.1.2100.0100<br>2017.0.0100.1.2100.0100<br>2017.0.0100.1.2100.0100<br>2017.0.0100.1.2100.0100                                                                                                    | K.0     K.0     K                                                                                                    | Existent<br>entesta<br>entesta<br>entesta<br>entesta<br>entesta<br>entesta<br>entesta<br>entesta<br>entesta<br>entesta<br>entesta                                                                                                    |                                                                                                    |
| 10<br>2269<br>2267<br>2255<br>2255<br>2254<br>2255<br>2254<br>2245<br>2245<br>224                                  | 3017,0,010,1,2100,1,210,000<br>2017,0,010,1,2100,1,210,000<br>2017,0,010,1,2100,100,000<br>2017,0,010,1,2100,100,000<br>2017,0,010,1,2100,100,000<br>2017,0,010,1,2100,110,000<br>2017,0,010,1,2100,110,000<br>2017,0,000,1,2100,110,000<br>2017,0,000,1,2100,110,000<br>2017,0,000,1,2100,110,000<br>2017,0,000,1,2100,110,000<br>2017,0,000,1,2100,110,000<br>2017,0,000,1,2100,110,000<br>2017,0,000,1,2100,110,000<br>2017,0,000,1,2100,110,000<br>2017,0,000,1,2100,110,000<br>2017,0,000,1,2100,110,000<br>2017,0,000,1000,100,000<br>2017,0,000,1000,1000,1000<br>2017,0,000,100,000<br>2017,0,000,100,000<br>2017,0,000,100,000<br>2017,0,000,000<br>2017,0,000,000<br>20                                                                           |                                                                                                    | Exterior<br>enses<br>enses<br>enses<br>enses<br>enses<br>enses<br>enses<br>enses<br>enses<br>enses<br>enses<br>enses<br>enses<br>enses<br>enses<br>enses                                                                                                    |                                                                                                    |
| 10<br>2269<br>2267<br>2257<br>2255<br>2254<br>2253<br>2255<br>2244<br>2238<br>2237<br>2236<br>2234                 | section     2017,0,018,1,2140,51,00     2017,0,018,1,2140,51,00     2017,0,018,1,2140,51,00     2017,0,018,1,2102,010     2017,0,018,1,2102,010     2017,0,018,1,2102,010     2017,0,018,1,2102,010     2017,0,018,1,2102,010     2017,0,018,1,2102,010     2017,0,018,1,2102,010     2017,0,018,1,2102,010     2017,0,018,1,2102,010     2017,0,018,1,2102,010     2017,0,018,1,2102,010     2017,0,018,1,2102,010     2017,0,018,1,2102,010     2017,0,018,1,2102,010     2017,0,018,1,2102,010     2017,0,018,1,2102,010     2017,0,018,1,2102,010     2017,0,018,1,2102,010     2017,0,018,1,2102,010     2017,0,018,1,2102,010     2017,0,018,1,2102,010     2017,0,018,1,2102,010     2017,0,018,1,2102,010     2017,0,018,1,2102,010     2017,0,018,1,2102,010     2017,0,018,1,2102,010     2017,0,018,1,2102,010     2017,0,018,1,2102,010     2017,0,018,1,2102,010     2017,0,018,1,2102,010     2017,0,018,1,2102,010     2017,0,018,1,2102,010     2017,0,018,1,2102,010     2017,0,018,1,2102,010     2017,0,018,1,2102,010     2017,0,018,1202,010     2017,0,018,1202,010     2017,0,018,1202,010     2017,0,018,1202,010     2017,0,018,1202,010     2017,0,018,1202,010     2017,0,018,1202,010     2017,0,018,1202,010     2017,0,018,1202,010     2017,0,018,1202,010     2017,0,018,1202,010     2017,0,018,1202,010     2017,0,018,1202,010     2017,0,018,1202,018     2017,0,018,1202,018     2017,0,018,1202,018     2017,0,018,1202,018     2017,0,018,1202,018     2017,0,018,1202,018     2017,0,018,1202,018     2017,0,018,1202,018     2017,0,018,1202,01     2017,0,018,1202,018     2017,0,018,1202,018     2017,0,018,1202,018     2017,0,018,1202,018     2017,0,018,1202,018     2017,0,018,1202,018     2017,0,018     2017,0,018,1202,018     2017,0,018,1202,018     2017,0,018,1202,018     2017,0,018,1202,018     2017,0,018,1202,018     2017,0,018,1202,018     2017,0,018,1202,018     2017,0,018,1202,018     2017,0,018,1202,018     2017,000,018     2017,000,018,000     2017,000,018,000     2017,000,018,000     2017,000,018,000     2017,0000,018     2017,000,018                                                                                                    | N.0           N.0                                                                                                    | Exterior     ences     ences |                                                                                                    |

#### 5. IMPRESIÓN DE LAS ACTAS

La impresión de las actas firmadas digitalmente se hace desde EXAS, desde la opción "Reimpresión de actas sin duplicado", es decir, de la misma desde las que se imprimen actualmente las actas a las que han llegado las calificaciones traspasadas desde CDS10 (para la firma manuscrita).

No habrá que hacer nada en especial. Se seleccionará el conjunto de actas a imprimir (o un acta individual, lógicamente, si se desea) y el sistema lanza dos ficheros, uno con las actas con la firma digital y otro para las que tienen que ser firmadas a mano, como hasta ahora.

| Listados                                     | Reimpresion de actas o           | ue examen                                            |     |                    |                           |
|----------------------------------------------|----------------------------------|------------------------------------------------------|-----|--------------------|---------------------------|
| Reimpresión de actas de<br>examen            |                                  |                                                      |     |                    |                           |
| Reimp. actas sin                             |                                  |                                                      |     |                    |                           |
| duplicado                                    | Año acadêmico                    | 2017/18 Anual 💌                                      |     |                    |                           |
| Listado Clase con<br>Colectivo               | Centro desde                     | 100 - Facultad de Ciencias                           |     |                    |                           |
| Lista alumnos                                | Centro hasta                     | 9999 - SIN ADSCRIPCION                               | . 🧯 |                    |                           |
| Lista notas actas                            | Estudios desde                   | 100 - Cencias Ambientales                            |     |                    |                           |
| generadas                                    | Estudios hasta                   | 7109 - Logistica y gestión de la cadena de summistro | - @ |                    |                           |
| Listado papeletas                            |                                  |                                                      |     |                    |                           |
| Listado estad.<br>calificaciones             | Asignatura desde                 | • •                                                  |     | Asignatura hasta   |                           |
| Listado estado actas                         | Grupo desde                      | 0                                                    |     | Grupo hasta        | 9999                      |
| Listado actas pend.                          | Tipo periodo / Valor periodo     |                                                      |     |                    |                           |
| cerrar                                       | Convocatoria desde               | 1                                                    |     | Convocatoria hasta | 3 •                       |
| Listado Clase sin                            | Versión acta desde               | 1                                                    |     | Versión acta hasta | 99                        |
| Actas para intenducida                       | Tipo versión                     |                                                      |     |                    |                           |
| de calificaciones del                        | Tribunal                         |                                                      |     |                    | 25 27 A 19 24 19 24 27 20 |
| profesor                                     | Colectivo desde                  | 0 - Acta global 💌                                    |     | Colectivo hasta    | 50 - Est. Int 💌           |
| Estadísticas de Actas                        | Apellidos Desde                  |                                                      |     | Apellidos Hasta    |                           |
| Listados actas especiales                    | Contraction of the second second |                                                      |     |                    |                           |
| Listado de control de<br>estado de las actas |                                  |                                                      |     |                    |                           |
| Listado control                              |                                  |                                                      |     | teptar             |                           |

La apariencia de una acta firmada digitalmente es la siguiente:

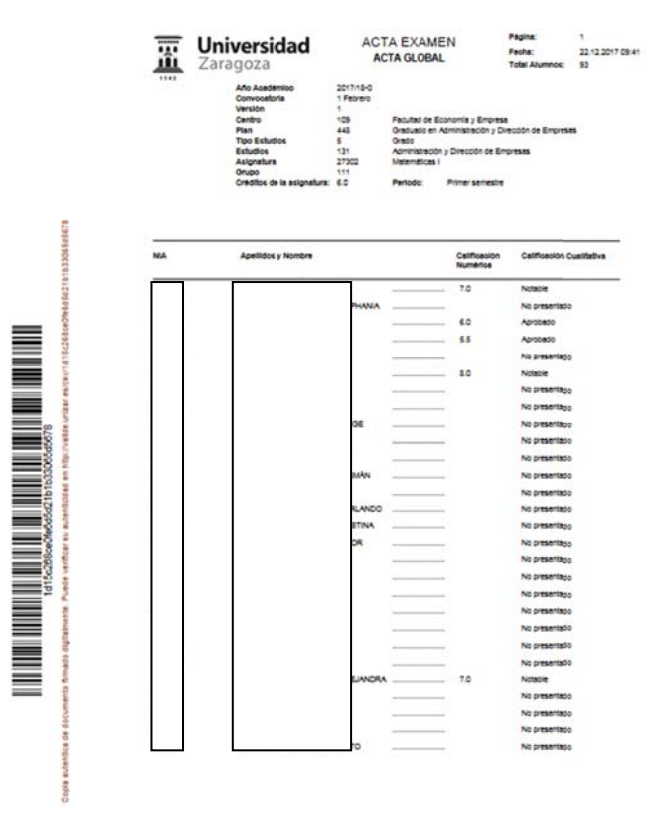

| C8V: 1015c2(\$ce0fe6d5d21b1033065d5678 | Organismo: Universidad de Zaragoza | Pagina: 1/5         | Direction of |
|----------------------------------------|------------------------------------|---------------------|--------------|
| Firmado electrónicamente por           | Cargo o Rol                        | Fecha               | 初編為          |
| Mark Piler Abedia Qimenez              | Profesor de la asignatura          | 2017-12-22 10:33:57 |              |